あ客様の環境により画面表示が違うことがありますが、ご了承いただけますようお願い致します。

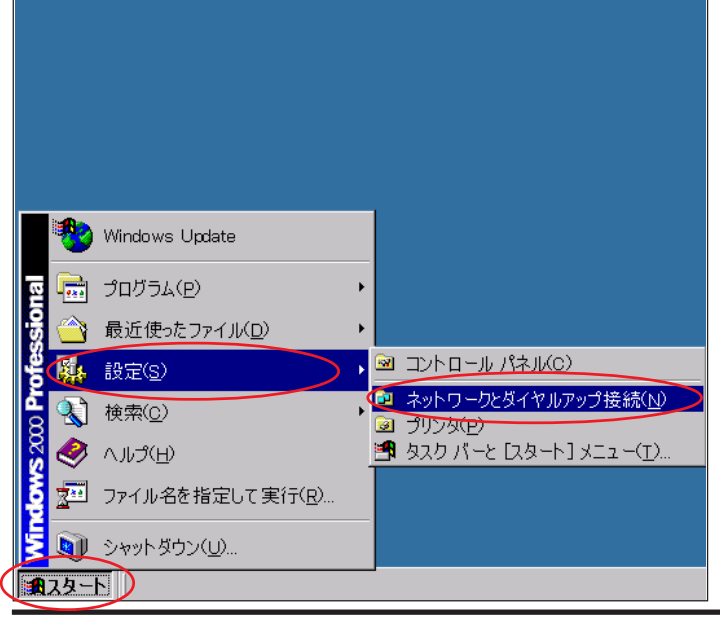

#### STEP1

最初にネットワークの設定をします。

このマニュアルは Windows 2000

ver.5.00.2195と Internet Explorer5.50 を使用しております。 [736]

[**スタート**] [**コントロールパネル**]の 順でクリックします。

設定に必要な [ ユーザ ID ( 接続 ID )] [ ユーザパ スワード ( 接続パスワード )] [ DNS アドレス ] 等 のお客様個別の情報は ( ODN サービスご利用のご 案内】もしくは ( ODN アプリケーションサービス ご利用のご案内】をご参照ください。設定の際は お手元にご用意ください。

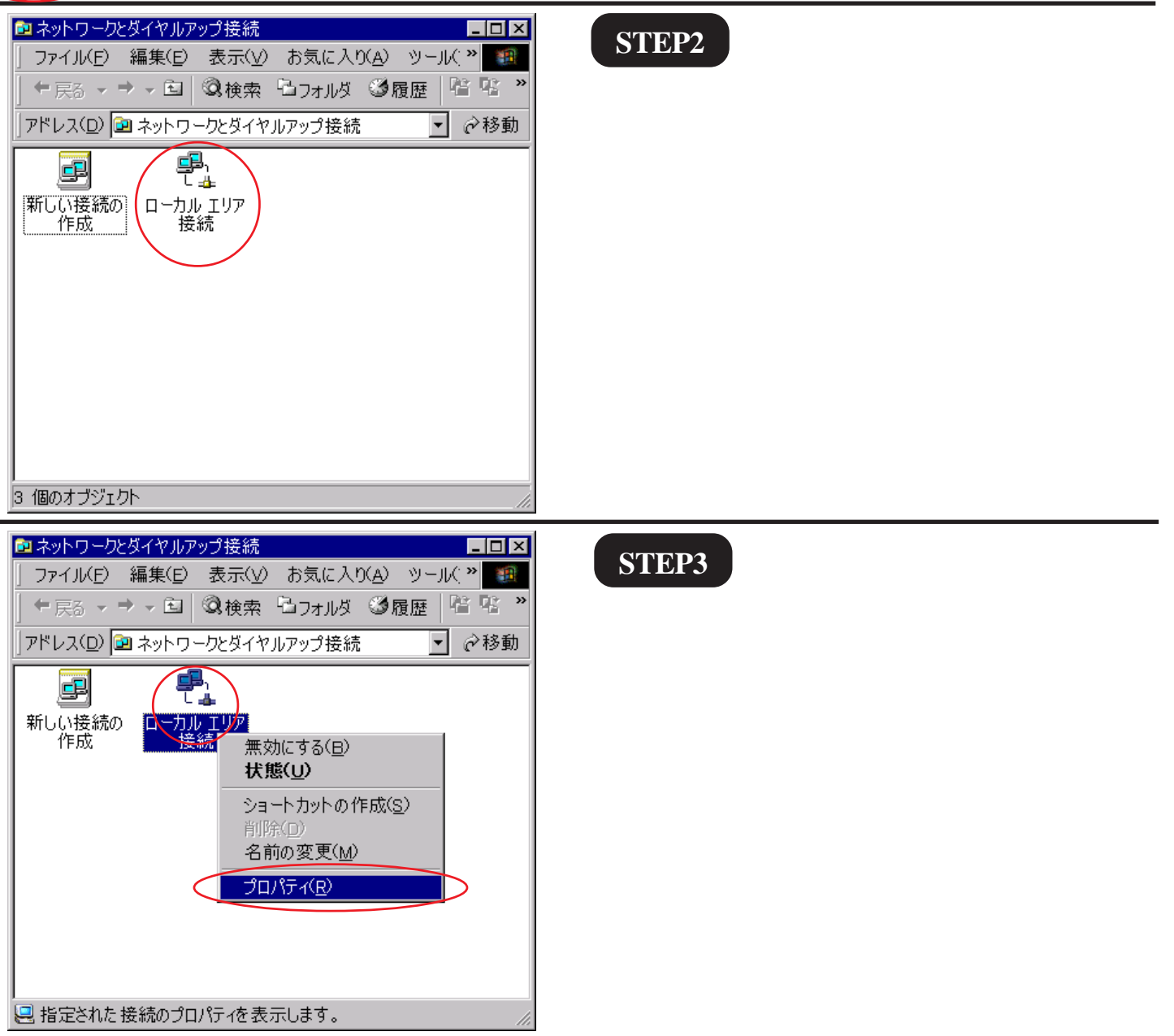

Aterm DR202C設定マニュアル Windows 2000編 1/9

このマニュアルは Windows 2000 ver.5.00.2195 と Internet Explorer5.50 SP2 を使用しております。 [736]

| □ 一カル エリア接続のプロパティ       2 ×         全般          接続の方法:       ■ Intel 8255x-based PCI Ethernet Adapter (10/100)         構成(Q)         チェック マークがオンになっているコンボーネントがこの接続で使用されています(Q):         ● Microsoft ネットワーク用クライアント         ● Microsoft ネットワーク用クライアント         ● Microsoft ネットワーク用クライアント         ● Microsoft ネットワーク用ファイルとプリンタ共有         ● Microsoft ネットワーク用ファイルとプリンタ共有         ● Microsoft ネットワーク用ファイルとプリンタ共有         ● Microsoft ネットワーク同の通信を提供する、既定のワイド エリア ネットワーク ブロトコルです。         ● 接続時にタスク パーにアイコンを表示する(W)         ○K       キャンセル                                                                                                    | <b>STEP4</b><br>[ <b>インターネットプロトコル(TCP/</b><br><b>IP)</b> ] を選択し、[ <b>プロパティ</b> ]をク<br>リックします。<br>このとき左のチェックを外さないようにしてく<br>ださい。                                                    |
|----------------------------------------------------------------------------------------------------|----------------------------------------------------------------------------------------------------|
| インターネット ブロトコル (TCP/IP)のブロパティ       ? ×         全般       ネットワークでこの機能がサポートされている場合は、IP 設定を自動的に取得することができます。サポートされていない場合は、ネットワーク管理者に適切な IP 設定を問い合わせてください。         ・       アドレスを自動的に取得する(Q)         ・       アドレスを自動的に取得する(Q)         ・       アドレスを自動的に取得する(Q)         ・       アドレスを自動的に取得する(Q)         ・       アドレスを自動的に取得する(Q)         ・       ・         ・       ・         ・       ・         ・       ・         ・       アドレスを自動的に取得する(Q)         ・       ・         ・       ・         ・       ・         ・       ・         ・       ・         ・       ・         ・       ・         ・       ・         ・       ・         ・       ・         ・       ・         ・       ・         ・       ・         ・       ・         ・       ・         ・       ・         ・       ・         ・       ・         ・       ・         ・       ・         ・       ・         ・       ・ <td< td=""><td><pre>STEP5 [IP アドレスを自動的に取得する]に チェックをいれます。 [次の D N S サーバーのアドレスを使 う]にチェックを入れます。 [優先 DNS サーバー]と[代替 DNS サー バー]に「D N S アドレス(プライマ リ)」、「DNS アドレス(セカンダリ)」を それぞれ入力します。 [OK]をクリックします。</pre></td></td<> | <pre>STEP5 [IP アドレスを自動的に取得する]に チェックをいれます。 [次の D N S サーバーのアドレスを使 う]にチェックを入れます。 [優先 DNS サーバー]と[代替 DNS サー バー]に「D N S アドレス(プライマ リ)」、「DNS アドレス(セカンダリ)」を それぞれ入力します。 [OK]をクリックします。</pre> |
| ローカル エリア接続のプロパティ       2 ×         全般          接続の方法:       ■         Intel 8255x-based PCI Ethernet Adapter (10/100)       構成(①)         チェックマークがオンになっているコンボーネントがこの接続で使用されています(①):       ●         ● Microsoft ネットワーク用クライアント       ●         ● Microsoft ネットワーク用ファイルとプリンタ共有       ●         ● Microsoft ネットワーク用ファイルとプリンタ共有       ●         ● Microsoft ネットワーク用ファイルとプリンタ共有       ●         ● プターネット プロトコル (TOP/IP)       ●         ● Microsoft ネットワーク目の通信を提供する、既定のワイド エリア ネットワーク ブロトコルです。       ●         ● レーカルです。       ●         ● レーカルです。       ●         ● レーカルです。       ●         ● レインストール(クリーク)       ●         ● 日本の中の目の通信を提供する、既定のワイド エリア ネットワーク ブロトコルです。       ●         ● レインストール(クリーク)       ●                                                                                                    | STEP6<br>この画面に戻りましたら[OK]をク<br>リックします。                                                                                                    |

このマニュアルは Windows 2000 ver.5.00.2195 と Internet Explorer5.50 SP2 を使用しております。 [736]

|                                                                                                    | )                                                                    |
|----------------------------------------------------------------------------------------------------|----------------------------------------------------------------------|
| ■ ネットワークとダイヤルアップ接続 」ファイル(E) 編集(E) 表示(V) お気に入り(A) ツール( * 第 ↓ 一戻る * → * 回 ②検索 □フォルダ ③履歴 階 略 *  」アドレス(D) ■ ネットワークとダイヤルアップ接続  ご ご移動                                                                                                    | STEP7                                                                |
| 新しい接続の<br>作成                                                                                                    | この画面に戻りましたら画面右上の ×<br>をクリックして閉じます。                                   |
|                                                                                                    | 以上でネットワークの設定は終了で<br>す。                                               |
| 3 個のオブジェクト //                                                                                                    |                                                                      |
|                                                                                                    | STEP8                                                                |
| Windows Update<br>ジョブログラムのアクセスと既定の設定                                                                                                    | Aterm DR202Cのクイック設定ウィ<br>ザードで設定を行います。                                |
| Image: Constraint of the state of the state of th | クイック設定ウィザードとは、初めてモデムの<br>電源を入れた状態(工場出荷時の状態)で一度だ<br>け行う設定のことです。       |
| <ul> <li>ペルブ(H)</li> <li>ア・イル名を指定して実行(P)</li> <li>シャットダウン(U)</li> <li>シャットダウン(U)</li> <li>スタート</li> <li>         ・ 〇〇 〇 〇 〇 〇 〇 〇 〇 〇 〇 〇 〇 〇 〇</li></ul>                                                                                                    | [ <b>スタート</b> ] [ <b>ファイル名を指定して</b><br><b>実行</b> ]の順でクリックします。        |
|                                                                                                    | STEP9                                                                |
| ファイル名を指定して実行                                                                                                    |                                                                      |
| 実行したいアプリケーション名、または開きたいフォルダやドキュメント<br>名、インターネットリソース名を入力してください。<br>名前(Q): http://192.168.0.1/<br>OK キャンセル 参照(B)                                                                                                    | [ <b>名前</b> ]に「http://192.168.0.1/」(半角小<br>文字)と入力し、[OK]をクリックしま<br>す。 |
|                                                                                                    |                                                                      |

このマニュアルは Windows 2000 ver.5.00.2195 と Internet Explorer5.50 SP2 を使用しております。

[736]

| 【管理者/1スワードの初期設定】<br>パスワード<br>パスワード再入力 | 【管理者バスワードの初期設定】<br>バスワード<br>パスワード再入力 | 【管理者バスワードの初期設定】<br>バスワード<br>バスワード再入力 | DIRECTSTARは、第三者に<br>め、管理者バスワードを入<br>す。バスワードに使用でき<br>のみです。名前や生年月日<br>ことはお控えください。 | よる不意のアクセスや設定変更を防止するた<br>力してはじめてアクセスできるようになってい<br>るのは半角英数字、ハイブン、アンダースコア<br>見など、他人から類推されやすい単語を用いる |
|---------------------------------------|--------------------------------------|--------------------------------------|---------------------------------------------------------------------------------|-------------------------------------------------------------------------------------------------|
| バスワード<br>バスワード再入力                     | バスワード<br>バスワード再入力                    | パスワード<br>パスワード再入力                    | 【管理者バスワードの初期                                                                    | 期設定】                                                                                            |
| バスワード再入力                              | バスワード再入力                             | バスワード再入力                             | バスワード                                                                           | *****                                                                                           |
| 設定                                    | 設定                                   |                                      | バスワード再入力                                                                        | ****                                                                                            |
|                                       |                                      |                                      | 設定                                                                              |                                                                                                 |

## STEP10

「パスワード」と「パスワード再入力」 に「**任意のパスワード**」を半角で入力 し「設定」をクリックします。

ここでのパスワードはユーザパスワード(接続パ スワード)ではありません。Aterm DR202Cの設定 画面にログインするためのものですのでお客様の お好きなパスワードを設定してください。 今後の設定ログインはここで設定したパスワード で行いますので大切に管理してください。

| Ν  | 2 | D | ſ |  |
|----|---|---|---|--|
| Ų. | 2 |   |   |  |

| Aterm DR202C ― [クイック設定ウィザード]                               | [設定パターン]は[設定1]を選択しま                        |
|------------------------------------------------------------|--------------------------------------------|
| クイック設定ウィザードでは、接続に必要な最低限の設定を行います。                           | す。                                         |
| ADSL事業者毎にカスタマイズされた設定を行います。<br>ご利用になる環境に合わせて、設定バターンをお灌びださい。 | [ <b>接続先名</b> ] に「 <b>任意の名前</b> 」( 例:odn ) |
| 【設定バターン】<br>設定バターン (設定1)                                   | [ <b>ユーザー名</b> ] に                         |
| 接続先の設定を行います。<br>プロバイダから提供された情報を入力してください。                   | 「ユーザ ID(接続 ID)@odn 」                       |
| 【接続先の設定】<br>接続先名                                           | (例:zaa00120@odn)                           |
| ユーザー名 Zzad00120@odn<br>バスワード <b>****</b> ***               | [ <b>パスワード</b> ]に「 <b>ユーザパスワード(接</b>       |
| 設定                                                         | <b>続パスワード)</b> 」を入力します。                    |
|                                                            | 「設定」をクリックします。                              |

| Aterm DR202                      | c — [ウィ                      | 「ック設定ウ・         | イザード(設定ロ          | Þ)] |  |
|----------------------------------|------------------------------|-----------------|-------------------|-----|--|
| インターネット()<br>設定を反映させ<br>30秒ほどお待ち | こ接続するため<br>さるために、装<br>らください。 | りの設定を行<br>置が再起動 | っております。<br>ノますので、 |     |  |
| 0151820514                       |                              |                 |                   |     |  |
|                                  |                              |                 |                   |     |  |
|                                  |                              |                 |                   |     |  |
|                                  |                              |                 |                   |     |  |

# STEP12

モデムの再起動を行っています。 再起動が終了するとメッセージが表示 されますのでそれまで 30 秒ほどお待ち ください。

このマニュアルは Windows 2000 ver.5.00.2195 と Internet Explorer5.50 SP2 を使用しております。 [736]

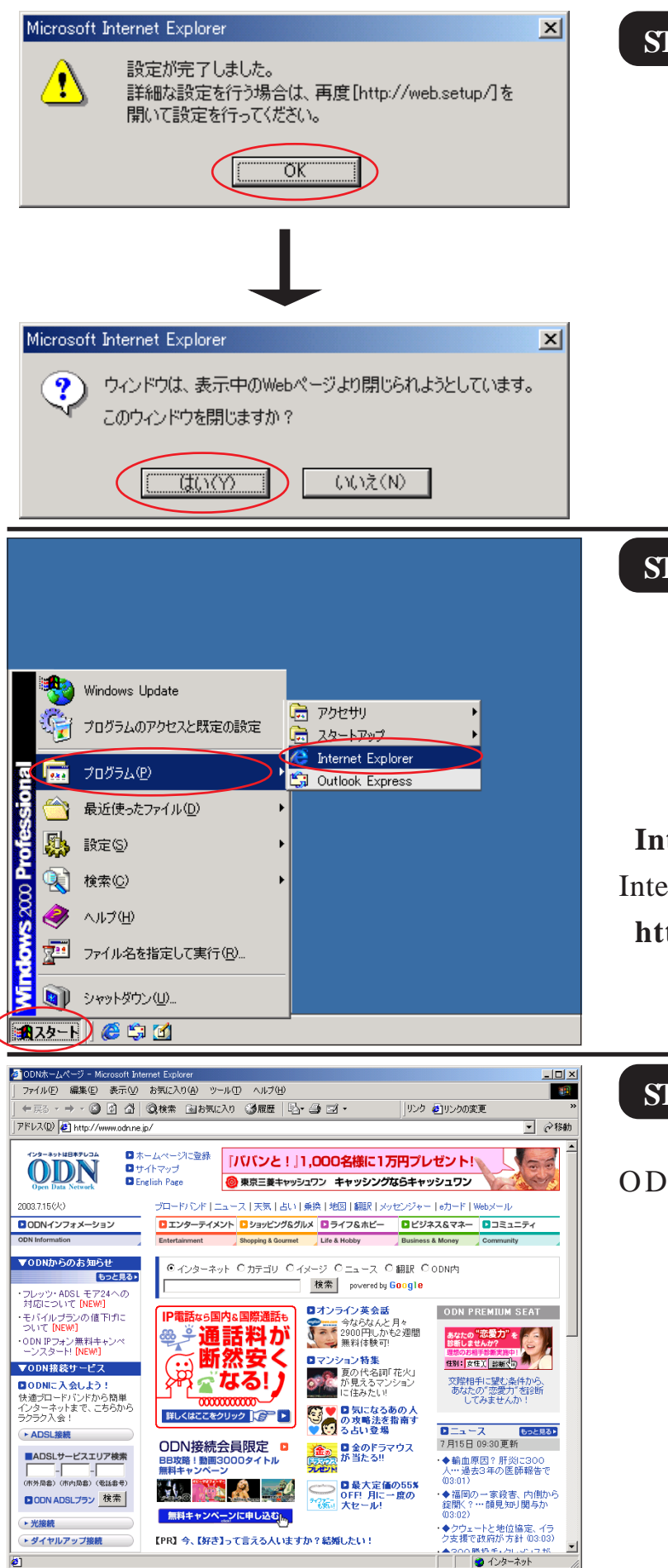

STEP13

モデムの再起動が終わると左上のメッ セージが表示されますので[OK]をク リックします。

さらにブラウザを閉じるメッセージが 表示されますので [ **はい** ] をクリックし ます。

以上でクイック設定ウィザードによる 接続設定は終了です。

## STEP14

ホームページを見ることができるか確 認しま**す**。

[スタート] [プログラム] [Internet Explorer]の順でクリックし、 InternetExplorerのアドレス欄に 「http://www.odn.ne.jp」と入力しアクセ スしてください。

## STEP15

ODN のホームページが表示されました ら正常に設定されたことになります。

クイック設定ウィザードによる設定は 終了ですが以上の手順で「ホームペー ジが表示されない」、「設定内容を変更 したい」といった場合には次ページ以 降をご覧になってください。

[736]

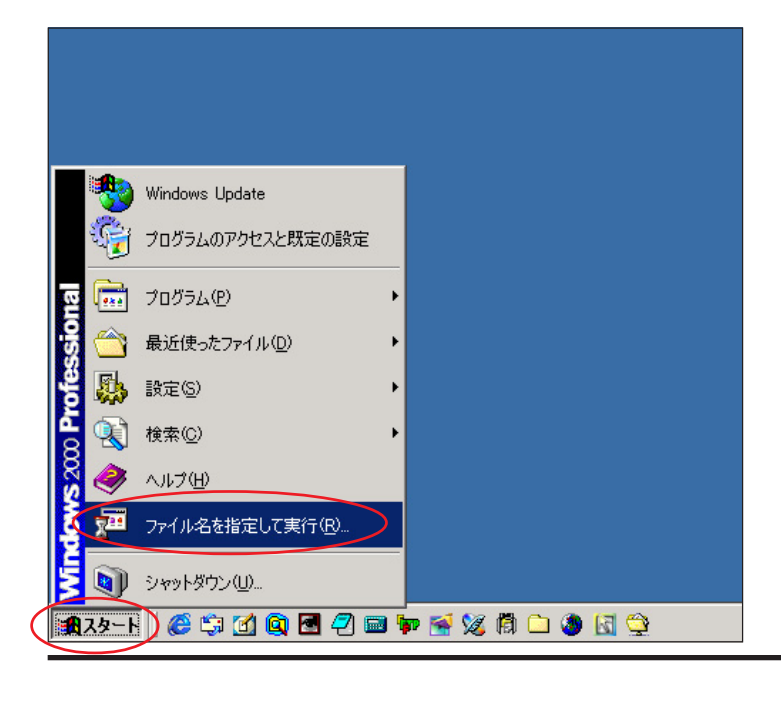

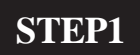

Aterm DR202Cの設定編集、確認を行 います。

クイック設定ウィザードは工場出荷時状態でモ デムにログインした場合のみ起動します。2回目 以降の設定作成、編集、確認は以下の手順に従っ てください。

[**スタート**] [**ファイル名を指定して** 実行]の順でクリックします。

STEP2

| ファイル名を | 指定して実行                                                       | ? X |
|--------|--------------------------------------------------------------|-----|
| 5      | 実行したいアプリケーション名、または開きたいフォルダやドキュメン<br>名、インターネットリソース名を入力してください。 | 2F  |
| 名前(○): | http://192.168.0.1/                                          |     |
|        | OK キャンセル 参照(B)                                               | )   |

[**名前**]に「http://192.168.0.1/」(半角小 文字)と入力し、[OK]をクリックしま す。

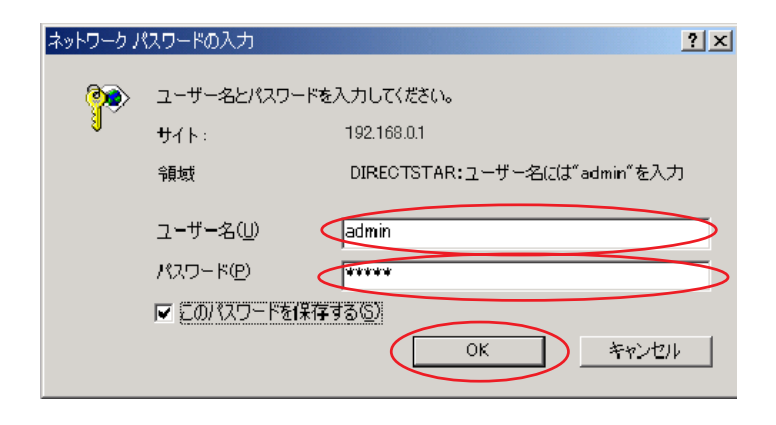

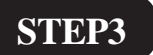

管理者用の ID とパスワードを入力しま す。

[**ユーザー名**]に「admin」、 [**パスワード**]にクイック設定ウィザー ド(P4、STEP12)で設定した 「**任意のパスワード**」を入力します。

[OK]をクリックします。

このマニュアルは Windows 2000 ver.5.00.2195 と Internet Explorer5.50 SP2 を使用しております。 [ 736 ]

| DIRECTSIAR<br>A table<br>(公開いてください)<br>「な開いてください)<br>「な開いてください)<br>「な開いてください)<br>「<br>本社語をかの設計的な<br>「<br>なる明いていてさい)<br>「<br>本社<br>「<br>なる明いていてきい)<br>「<br>本社<br>で<br>なる別いていてきい)<br>「<br>本社<br>で<br>なる別いていてきい)<br>「<br>本社<br>で<br>なる別いていてきい)<br>「<br>た<br>なる別いていてきい)<br>「<br>た<br>なる<br>に<br>し<br>の<br>で<br>た<br>で<br>た<br>の<br>で<br>し<br>の<br>で<br>で<br>で<br>で<br>で<br>で<br>で<br>で<br>で<br>で<br>で<br>で<br>で                                                                                                    | Aterm DR202C         クイック設定Web         Cory-chysegeratesagtracesagtracesa | <b>STEP4</b> [ <b>クイック設定 Web</b> ]の画面が表示され<br>ます。<br>画面左側の[ <b>基本設定</b> ]より[ <b>基本設</b><br>定]を選択します。 |
|----------------------------------------------------------------------------------------------------|----------------------------------------------------------------------------------------------------|----------------------------------------------------------------------------------------------------|
| URECTSTAR         基本設定         (「図択してくださいり・・         丁油酸定         「図択してくださいり・・         ブンテナンス         「図択してくださいり・・         ブンテナンス         「図択してくださいり・・         ブンテナンス         「図択してくださいり・・         ブンテナンス         「図択してくださいり・・         ブニューー覧         このボタンをクリックして設定を         登録         豆類         豊振         開しる                                                                                                    | Aterm DR202C - [基本設定]         「動作モード]         動作モード         PPPoEブリッジ         通知日本         「常時接続」         「家更動に戻す                                                                                                    | <pre>STEP5 [動作モード]は[PPPoAモード]、 [接続モード]は[常時接続]を選択し ます。 [設定]をクリックします。</pre>                            |
| DirectStar           Carnot Cricituly           (Carnot Cricituly)           (Carnot Cricituly)           < | Aterm DR202C - 「基本設定」         登録内容を更新しました。         すべての設定を終了後、[登録]ボタンを押すか、         DRECTSTARの再起動を行ってください。設定が有効になります。         「動作モード」         動作モード         動作モード         「PPoetフリッジ」         「協物代ード」         「自動性統】         接定       変更前に戻す         トゥブページへ戻る                                                                                                    | 医<br>画面左側の [ <b>基本設定</b> ] より [ WAN <b>側</b><br>自動接続設定 ] を選択します。                                     |

Aterm DR202C設定マニュアル Windows 2000編 7/9

2005.2.14 ODNサホ°-トセンター

このマニュアルは Windows 2000 ver.5.00.2195と Internet Explorer5.50 SP を使用しております。 [736]

# STEP7

| DIRECTSTAR                                        | Aterm DR202C — [WAN側自                                                                                      | ]動接続設定(ADSL)]                                                                                         |
|---------------------------------------------------|----------------------------------------------------------------------------------------------------|----------------------------------------------------------------------------------------------------|
|                                                   |                                                                                                    | 編集する接続先 odn 💌                                                                                         |
| <u>基本設定</u> (「灌択して(ださい)) ・                        | 【接続先の設定】<br>接続先名<br>ユーザー名<br>バスワード                                                                         | Lodn<br>Zsa00120 @odn                                                                                 |
| (選択してください) ▼<br>メニュー一覧                            | 【IPアドレス】<br>IPアドレスの白動取得                                                                                    |                                                                                                    |
| このボタンをクリックして設定を<br>登録します。IDIRECTSTARを<br>再起動します。] | ir アトレスS Bana (F<br>IPアドレス<br>【ネームサー/ 5】<br>サーバから割り当てられたアドレス<br>ブライマリDNS<br>ゼカンダリDNS<br>【認証時の暗号化】<br>暗号化方法 | <ul> <li>で許易化されていないパスワード<br/>(PAP)</li> <li>チャレンジハンドシェーク<br/>認証プロトコル(CHAP)</li> <li>C 白新物理</li> </ul> |
|                                                   | 【接続先の切断】<br>自動切断<br>自動切断するまでの時間(秒)<br>〕<br>〕<br>〕<br>変更前に戻す<br>トップ                                         | <ul> <li>一使用する</li> <li>if0</li> <li>ページへ戻る</li> </ul>                                                |

[接続先名]に「任意の名前」(例:odn) [ユーザー名]に 「ユーザID(接続ID)@odn」 (例:zaa00120@odn) [パスワード]に「ユーザパスワード(接 続パスワード)」を入力します。

[IP **アドレスの自動取得**]の[**使用する**] にチェックを入れます。

[**サーバから割り当てられたアドレス**] の[**使用する**]にチェックを入れます。

[暗号化方法]は[暗号化されていない パスワード(PAP)]にチェックを入れま す。

チャレンジハンドシェーク認証プロトコル (CHAP)でもご利用いただけます。

## [**設定**]をクリックします。

| DIRECTSTAR                                        | Aterm DR202C — [WAN側自動接続設定(ADSL)]<br>編集する接続先 [oc                                                         | n 💌                   | STEP8              |
|---------------------------------------------------|----------------------------------------------------------------------------------------------------|-----------------------|--------------------|
| 基本設定<br>(3選択して(ださい)<br>手編設定<br>(5選択してください)        | 登録内容を更新しました。<br>すべての設定を終了後、「登録」ボタンを押すか、<br>DIRECTSTARの再起動を行ってください。設定が<br>す。                              | 有効になりま                |                    |
|                                                   | 【接続先の設定】<br>接続先名 oth<br>ユーザー名 2xe0012019odh<br>バスワード *******                                             | =                     |                    |
| このボタンをクリックして設定を<br>登続します。[DIRECTSTARを<br>再記載しますす] | 【IPアドレス】<br>IPアドレスの自動取得 P使用する<br>IPアドレス                                                                  |                       |                    |
| 間153                                              | 【ネームサーバ】<br>サーバから割少当でられたアドレス マ使用する<br>ブライマリDNS ロカンダリDNS                                                  |                       | 画面左側の「登録]をクリックします。 |
|                                                   | 【認証時の暗号化】                                                                                                |                       |                    |
|                                                   | <ul> <li>・暗号化されていね<br/>(PAP)</li> <li>暗号化方法</li> <li>・チャレンジハンドシ<br/>認証プロトコル(C)</li> <li>・自動認証</li> </ul> | ヽ/スワード<br>ェーク<br> AP) |                    |
|                                                   | 【核純先の切断】         □使用する           自動切断するまでの時間(特)         「69」                                             |                       |                    |
|                                                   | 設定 変更新に戻す                                                                                                |                       |                    |
|                                                   | トゥブページへ戻る                                                                                                |                       |                    |

Aterm DR202C設定マニュアル Windows 2000編 8/9

このマニュアルは Windows 2000 ver.5.00.2195 と Internet Explorer5.50 SP2 を使用しております。 [736]

| Microsoft Internet Explorer       ×         ジ       DIRECTSTARを再起動します。よろしいですか?<br>すべての設定が終了していない場合は「キャンセルレーン」をクリックし、設定を継続してください。         ・       OK         キャンセル       ・         Microsoft Internet Explorer       ×         ●       ・         回ECTSTARを再起動中です。<br>再起動には30秒ほど要します。<br>・・       ・         ●       ●         ●       ●         ●       ●                                                                                                    | STEP9 設定を有効にするために、モデムを再<br>起動します。 左図の順に[OK]をクリックします。                                             |
|----------------------------------------------------------------------------------------------------|--------------------------------------------------------------------------------------------------|
| Alerno DR2022 C MANNEND BASKBERCADSUL     Note: Description     Note: Description <th>STEP10<br/>画面左側の [ <b>閉じる</b> ] をクリックし、<br/>ブラウザを閉じてください。</th> | STEP10<br>画面左側の [ <b>閉じる</b> ] をクリックし、<br>ブラウザを閉じてください。                                          |
| Microsoft Internet Explorer                                                                                                    | STEP11<br>左上のメッセージが表示されますので<br>[OK]をクリックします。<br>さらにブラウザを閉じるメッセージが<br>表示されますので[ <b>はい</b> ]をクリックし |
| Microsoft Internet Explorer         ×           ・         ウィンドウは、表示中のWebページより閉じられようとしています。<br>このウィンドウを閉じますか?         ・           ・         ・         ・           ・         ・         ・           ・         ・         ・           ・         ・         ・           ・         ・         ・           ・         ・         ・           ・         ・         ・           ・         ・         ・                                                                                                    | ます。<br>最後に P6、STEP16 ~ 17を参考にホーム<br>ページの表示を確認してください。<br><b>終了</b>                                |

Microsoft, Windows, Microsoft Internet Explorerは、米国 Microsoft Corporationの米国およびその他の国における商標または登録商標です。 Atermは日本電気株式会社の登録商標です。

2005.2.14 ODNサホ<sup>®</sup> -トセンタ-